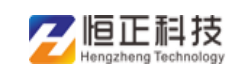

# 河南省职称管理服务平台

评审系统专家登录操作手册

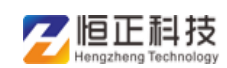

系统登录,目前仅支持为用户名与密码结合登录。

系统用户登录打开"河南省职称工作信息平台-职称评审系统", 进入系统登录界面,如下图:

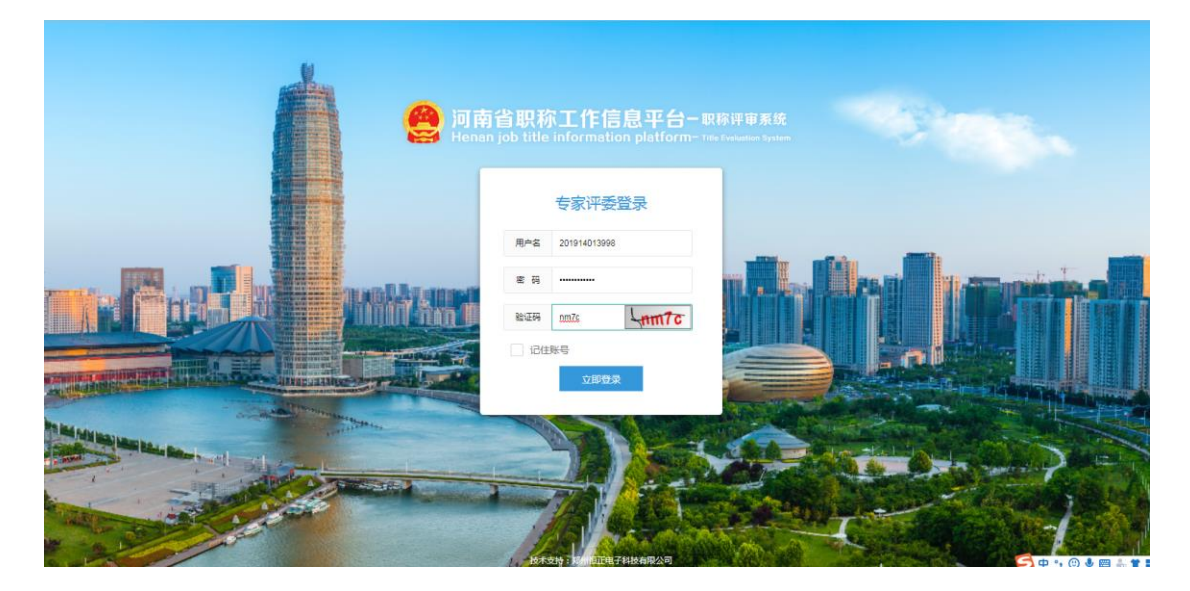

专家需要根据职改办提供专家账号和密码登录评审系统,登录成 功后可进行后续工作

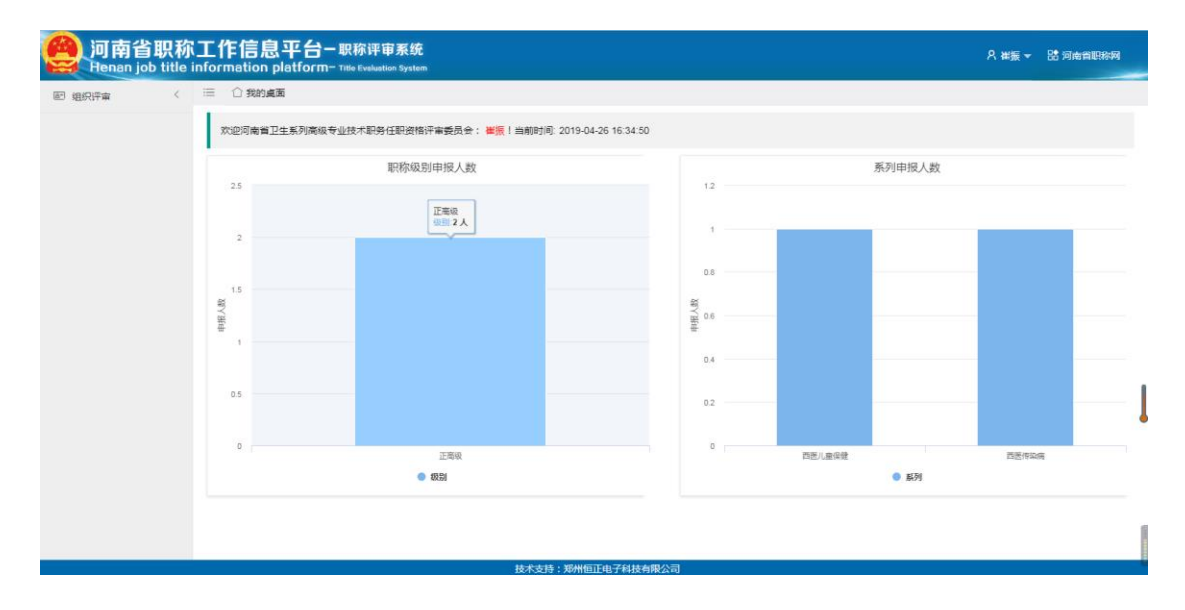

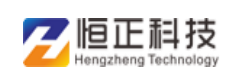

## 一 专家评审模式

根据评委会的评审模式加载不同的评审页面

#### 1 分配主审专家

各职改办对该评委会分配专家后,专家可使用随机生成的账号密 码登录评审系统,专家组组长可为参评人员分配主审专家

| Anna anna anna anna anna anna anna anna | <b>믽称</b><br>title i | 工作信息<br>nformation | 見平台- 駅称评审<br>platform- Title Eveluatio | <mark>系统</mark><br>n System |                          |            |            |        | 尺 孙怡 <del>、</del> | 88 河南省职称网     |
|-----------------------------------------|----------------------|--------------------|----------------------------------------|-----------------------------|--------------------------|------------|------------|--------|-------------------|---------------|
| 图 组织评审                                  | ~                    | 😑 🖒 我的。            | 桌面 分配主审专家 ×                            |                             |                          |            |            |        |                   |               |
| ③ 面试答辩                                  | c                    | 小学语文组              | ▼ 接友                                   |                             |                          |            |            |        |                   |               |
| @ 专家评审                                  | ~                    |                    |                                        | •                           |                          |            |            |        |                   |               |
| > 分配主审专家                                |                      | 分配主事专家             |                                        |                             |                          |            |            |        |                   | <b>** 4</b> 0 |
| > 专业组拟投票                                |                      | 编                  | 号 姓名 ≑                                 | 推荐单位                        | 申报系列                     | 申报专业 🔅     | 申报职称       | 评审类型   | 主审专家 💠            | 设置            |
| > 小姐数据操作                                |                      |                    | 1 李娜                                   | 逸夫小学                        | 中小学教师                    | 小学语文       | 中小学一级教师    | 评审(正常) |                   | 分配主审专家        |
| > 专业组评议                                 |                      |                    |                                        |                             | < 1 > 38                 | 主 1 页 计    | 定 共1条 10条页 | *      |                   |               |
|                                         |                      |                    |                                        |                             |                          |            |            |        |                   | 2             |
|                                         |                      |                    |                                        |                             |                          |            |            |        |                   |               |
|                                         | _                    |                    |                                        |                             | Hardenberg , Walder Tate | 70++++8/13 |            |        |                   |               |

| 🤗 河南省职税<br>Henan job title | informat | 言息习<br>tion plat | F台-<br>tform | - 职称评审系<br>- Title Eveluation S | 長 <b>统</b><br>iystem |        |          |      |                 | ۶  | 、孙怡 ◄   | 計 河南省职称网 |
|----------------------------|----------|------------------|--------------|---------------------------------|----------------------|--------|----------|------|-----------------|----|---------|----------|
| ☞ 组织评审 ~                   | :≡ ☆     | 我的桌面             | 分配           | E审专家 ×                          |                      |        |          |      |                 |    |         |          |
| ④ 面试答辩                     | 小学语      | 取組               | 分配主          | · 由专家                           |                      | _      |          |      |                 | -  | – 🛛 X   |          |
| ③ 专家评审                     |          | _                |              |                                 |                      |        |          |      |                 |    | 0.5 *** |          |
| > 分配主审专家                   | 分配主      | 市专家              | 秘密           |                                 |                      |        |          |      |                 |    |         | m 4 0    |
| > 专业组拟投票                   |          | 编号               |              | 专家姓名                            | 手机号码                 | 专业技术职务 | 专业技术职务等级 | 推荐专业 | 证件号             | 性别 |         | 设置       |
| > 小组数据操作                   |          | 1                |              | 王健华                             | 13645645896          | 高级兽医师  | 副高级      | 兽医   | 410108199003076 | 男  |         | 分配主审专家   |
| > 专业组评议                    |          |                  |              | 孙怡                              | 18236545696          | 中小学正高  | 正高级      | 英语   | 410108199003077 | 女  |         |          |
|                            |          |                  |              |                                 |                      |        |          |      |                 |    |         |          |

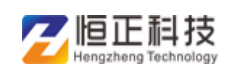

#### 2 专业组拟投票

点击参评人的姓名,可查看信息详情,并对该申报人进行拟投票

| And And And And And And And And And And | 只称<br>title i | 工作信<br>nformatio | 息平台<br>on platfo | 一 职称评审系<br>「 而 - Title Evaluation S | 统<br>ystem |            |         |       |    |     | 尺 孙怡 👻 | 路河南省职称网 |
|-----------------------------------------|---------------|------------------|------------------|-------------------------------------|------------|------------|---------|-------|----|-----|--------|---------|
| ₪ 组织评审                                  | ~             | ⊟ 合教             | 的桌面 1            | ₹业组拟投票 ×                            |            |            |         |       |    |     |        |         |
| ⑧ 面试答辩                                  | <             | 小学语3             | 之相               | ▼ 搜索                                |            |            |         |       |    |     |        |         |
| ③ 专家评审                                  | ~             |                  |                  |                                     |            |            |         |       |    |     |        |         |
| > 分配主审专家                                |               |                  |                  |                                     |            |            |         |       |    |     |        | M 4 😔   |
| > 专业组拟投票                                |               | 编号               | 姓名               | 推荐单位                                | 申报系列       | 申报专业       | 评审类型    | 组名    | 得分 | 投票  |        | 意见      |
| > 小组数据操作                                |               | 1                | <u>李虚</u>        | 逸夫小学                                | 中小学教师      | 小学语文       | 评审(正常)  | 小学语文组 |    | 拟推荐 | 同意     |         |
| > 专业组评议                                 |               |                  |                  |                                     |            |            |         |       |    |     |        | ,       |
|                                         |               |                  |                  |                                     |            |            |         |       |    |     |        |         |
|                                         |               |                  |                  |                                     |            |            |         |       |    |     |        |         |
|                                         |               |                  |                  |                                     |            |            |         |       |    |     |        |         |
|                                         |               |                  |                  |                                     |            |            |         |       |    |     |        |         |
|                                         |               |                  |                  |                                     |            |            |         |       |    |     |        |         |
|                                         |               |                  |                  |                                     |            |            |         |       |    |     |        | 1       |
|                                         |               |                  |                  |                                     |            |            |         |       |    |     |        |         |
|                                         |               |                  |                  |                                     |            |            |         |       |    |     |        |         |
|                                         |               |                  |                  |                                     |            |            |         |       |    |     |        |         |
|                                         |               |                  |                  |                                     |            | 技术支持:郑州佰正由 | 子科技有限公司 |       |    |     |        |         |

3 小组数据操作

所有专家拟投票之后,组长可开启投票开关,进行拟投票提交, 且可直观的看到未投票的专家数量

| 🤮 河南省职税<br>Henan job title | <b>工作信息平台-</b> 駅称评<br>information platform- Title Evaluat | 审 <b>系统</b><br>loo System |     | A 孙怡 👻 🔠 河南省职称网 |
|----------------------------|-----------------------------------------------------------|---------------------------|-----|-----------------|
| ☞ 姐织评审 ~                   | □ □ 我的桌面 小组数据操作 ×                                         |                           |     |                 |
| ③ 面试答辩                     | 开启投票: 开启                                                  |                           |     |                 |
| ③ 专家评审 ~                   |                                                           |                           |     | 7               |
| > 分配主审专家                   |                                                           | 已投票                       | 未投票 |                 |
| > 专业组拟投票                   |                                                           | 0                         | 2   |                 |
| > 小组数据操作                   | 按专业统计                                                     |                           |     | _               |
| > 专业组评议                    |                                                           |                           |     |                 |
|                            |                                                           |                           |     |                 |
|                            |                                                           |                           |     |                 |
|                            |                                                           |                           |     |                 |
|                            |                                                           |                           |     |                 |
|                            |                                                           |                           |     |                 |
|                            |                                                           |                           |     |                 |
|                            |                                                           |                           |     |                 |
|                            |                                                           |                           |     |                 |

#### 4 专业组提交拟投票

小组投票开关打开后,各专家可登陆系统对参评人提交投票,提 交成功后点击【专业组评议】,组长可以对参评人员进行最终的

技术支持:郑州恒正由子科表

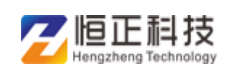

投票结果

| 河南省<br>Henan job | 职称<br>title i | 工作<br>Informat | 言息平<br>ion plat | 合一駅称词<br>form- Title Evels | 申系统<br>action System |       |      |        |       |    |     | 尺 孙后 🗸 | 28 河南省职称网 |
|------------------|---------------|----------------|-----------------|----------------------------|----------------------|-------|------|--------|-------|----|-----|--------|-----------|
| 图 组织评审           | ~             | = 0:           | 我的桌面            | 专业组拟投票                     |                      |       |      |        |       |    |     |        |           |
| ③ 面试答辩           | ¢             | 4.99           | it? ifB         | * #                        | 140                  |       |      |        |       |    |     |        |           |
| ② 专家评审           | ~             | 0.74           | 0.00            |                            |                      |       |      |        |       |    |     |        |           |
| > 分配主审专家         |               |                |                 |                            |                      |       |      |        |       |    |     |        | M 4 0     |
| > 专业组模投票         |               | 编号             | 姓名              | 推                          | 厚单位                  | 申报系列  | 申报专业 | 评审类型   | 组名    | 得分 | 投票  |        | 意见        |
| > 小組数据操作         |               | 1              | 李感              | 逸                          | 夫小学                  | 中小学教师 | 小学语文 | 评审(正常) | 小学语文组 |    | 拟推荐 | 同意     |           |
|                  |               |                |                 |                            |                      |       |      |        |       |    |     |        |           |
|                  |               |                |                 |                            |                      |       |      |        |       |    |     |        |           |
|                  |               |                |                 |                            |                      |       |      |        |       |    |     |        |           |

## 5 专业组评议

组长可看到各专家对参评人的投票,并提交投票结果,未通过的 参评人不可进入到大评会

| (会) 河南省职<br>Henan job t | 只称<br>itle i | <b>工作信</b><br>nformati | ion platf | 台ー 职称评<br>form- Title Evalua | <b>审系统</b><br>tion System |        |      |      |        |    |        |    | 只 孙怡 ◄ | 詰 河南省职称网 |
|-------------------------|--------------|------------------------|-----------|------------------------------|---------------------------|--------|------|------|--------|----|--------|----|--------|----------|
| ☞ 组织评审                  | ~            | ≔ û≸                   | 我的桌面      | 专业组评议 ×                      |                           |        |      |      |        |    |        |    |        |          |
| @ 面试答辩                  | <            | 小学语                    | ittria    | - 285                        | ē                         |        |      |      |        |    |        |    |        |          |
| ⑧ 专家评审                  | ~            | -9-9-84                |           |                              |                           |        |      |      |        |    |        |    |        |          |
| > 分配主审专家                |              |                        |           |                              |                           |        |      |      |        |    |        |    |        | m 🛓 🖯    |
| > 专业组拟投票                |              | 编号                     | 姓名 ≑      | 单位名称                         |                           | 同意票数 💠 | 反对票数 | 弃权票数 | 得分     | 评价 | 是否通过 ⇔ |    | 专业组评议  |          |
| > 小组数据操作                |              | 1                      | 幸趣        | 逸夫小学                         |                           | 2      | 0    | 0    |        |    | 通过 🗸   | 同意 |        |          |
| > 专业组评议                 |              |                        |           |                              |                           |        |      | -    | ▶ 确定提交 |    |        |    |        |          |
|                         |              |                        |           |                              |                           |        |      |      |        |    |        |    |        |          |
|                         |              |                        |           |                              |                           |        |      |      |        |    |        |    |        |          |
|                         |              |                        |           |                              |                           |        |      |      |        |    |        |    |        |          |
|                         |              |                        |           |                              |                           |        |      |      |        |    |        |    |        |          |
|                         |              |                        |           |                              |                           |        |      |      |        |    |        |    |        |          |
|                         |              |                        |           |                              |                           |        |      |      |        |    |        |    |        |          |
|                         |              |                        |           |                              |                           |        |      |      |        |    |        |    |        |          |
|                         |              |                        |           |                              |                           |        |      |      |        |    |        |    |        |          |
|                         |              |                        |           |                              |                           |        |      |      |        |    |        |    |        |          |

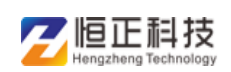

# 6 大评委拟投票

各评委使用随机生成的账号密码登录评审系统,对参评人进行拟 投票,各评委拟投票成功,开启【评委会投票开关】

| 河南省职称<br>Henan job title in | <b>工作信</b> | <b>息平台-</b> 駅<br>on platform- TH | 称评审系统<br>e Evaluation System |        |                |         |      |       | ጸ 王东 ▼ | B 河南省职称网 |
|-----------------------------|------------|----------------------------------|------------------------------|--------|----------------|---------|------|-------|--------|----------|
| ◙ 组织评审 ──                   | ≔ 合務       | 約桌面 大评委拟制                        | 3票 ×                         |        |                |         |      |       |        |          |
| ③ 专家评审 ~                    | 全部         | ~                                | 搜索                           |        |                |         |      |       |        |          |
| > 大评委拟投票                    |            |                                  |                              |        |                |         |      |       |        |          |
| > 评委会数据操作                   |            |                                  |                              |        |                |         |      |       |        | M 4 6    |
| > 大评委上报评审结果                 | 编号         | 姓名 ⇔                             | 推荐单位                         | 组名     | 同意票数           | 反对票数    | 弃权票数 | 专业组意见 | 得分     | 投票       |
|                             | 1          | 李娜                               | 逸夫小学                         | 小学语文组  | 2              | 0       | 0    | 同意    |        | 拟推荐      |
|                             |            |                                  |                              | 技术支    | 音,郑州恒正电子科技     | -南公司    |      |       |        |          |
|                             |            |                                  |                              | 12/123 | ・Apmeilee1本H文作 | 3NKZARU |      |       |        |          |

7 评委会数据操作

各评委拟投票之后,主任可对大评会开启投票开关,各评委可对 参评人进行投票

| 🤗 河南省职称<br>Henan job title i | 工作信息平台-职称评审系<br>nformation platform- Title Evaluation Sys | 统<br>tem |       |              |     | А 王东 ▼ | 品 河南省职称网 |
|------------------------------|-----------------------------------------------------------|----------|-------|--------------|-----|--------|----------|
| ◙ 组织评审 ∨                     | □ □ 我的桌面 评委会数据操作 ×                                        |          |       |              |     |        |          |
| ④ 专家评审 >                     | 开启投票: 开启                                                  |          |       |              |     |        |          |
| > 大评委拟投票                     |                                                           |          |       |              |     |        |          |
| > 评委会数据操作                    |                                                           | 已投票      |       |              | 未投票 |        |          |
| > 大评委上报评审结果                  |                                                           | 0        |       |              | 1   |        |          |
|                              | ố 0<br>輕金所能!+                                             |          | 信息    | X<br>etti    |     |        |          |
|                              |                                                           |          | ● 未通过 | 小学商文<br>● 遷过 |     |        |          |

# 8 大评委提交拟投票

投票开关打开后,各个评委可以提交投票结果,点击【确定】按 钮后,参评人员数据将会进入到上报评审结果页面

| 🤗 河南省职称<br>Henan job title i                 | 工作信<br>nformati | 高<br>京<br>記<br>平<br>台<br>on platfor | 一职称评审系统<br>而- Title Eveluation System |       |      |      |      |       | A ±≉ ▲ | 品 河南省旧称网      |
|----------------------------------------------|-----------------|-------------------------------------|---------------------------------------|-------|------|------|------|-------|--------|---------------|
| 图 组织评审 · · ·                                 | ≡ <b>∩</b> я    | 的桌面 大                               | 评委拟投票 ×                               |       |      |      |      |       |        |               |
| ③ 专家评审 ~ ~ ~ ~ ~ ~ ~ ~ ~ ~ ~ ~ ~ ~ ~ ~ ~ ~ ~ | -0.007          |                                     | -                                     |       |      |      |      |       |        |               |
| > 大評委拟投票                                     | ±ap             |                                     | ISAN .                                |       |      |      |      |       |        |               |
| > 评委会数据操作                                    |                 |                                     |                                       |       |      |      |      |       |        | 11 <b>a</b> 0 |
| > 大评委上报评审结果                                  | 编号              | 姓名 🗢                                | 推荐单位                                  | 组名    | 同意票数 | 反对票数 | 弃权票数 | 专业组意见 | 得久     | 投票            |
|                                              | 1               | 室服                                  | 遗夫小学                                  | 小学语文组 | 2    | 0    | D    | 同意    |        | 拟推荐           |
|                                              |                 |                                     |                                       |       |      |      |      |       |        |               |

#### 9 大评委上报评审结果

所有评委提交拟投票结果后,上报人登陆评审系统可以查看数据,并将结果上报到职改办,职改办可对参评人员进行后续操作

| 🤗 河南省职称<br>Henan job title | informati | 。<br>on platfor | dー职称评审系统<br>M−Title Evaluation System | n      |        |         |        |    |       | 只 王东 マ 話 河南省 | 眼称网 |
|----------------------------|-----------|-----------------|---------------------------------------|--------|--------|---------|--------|----|-------|--------------|-----|
| ■ 组织评审 ∨                   | ≡ û#      | 的桌面 大           | 评委上报评审结果 🗙                            |        |        |         |        |    |       |              |     |
| ③ 专家评审 ~                   | 全部        |                 | ▼ 搜索                                  |        |        |         |        |    |       |              |     |
| > 大评委拟投票                   | 编号        | 姓名 💠            | 单位名称                                  | 同意票数 ≑ | 反对票数   | 弃权票数    | 是否通过   |    | 评委会评议 |              |     |
| > 评委会数据操作                  | 1         | 李娜              | 逸夫小学                                  | 1      | 0      | 0       | 通过 🗸   | 同意 |       |              |     |
| > 大评委上报评审结果                |           |                 |                                       |        |        | -       | - 确定提交 |    |       |              |     |
|                            |           |                 |                                       |        |        |         |        |    |       |              |     |
|                            |           |                 |                                       |        |        |         |        |    |       |              |     |
|                            |           |                 |                                       |        |        |         |        |    |       |              |     |
|                            |           |                 |                                       |        |        |         |        |    |       |              |     |
|                            |           |                 |                                       |        |        |         |        |    |       |              |     |
|                            |           |                 |                                       |        |        |         |        |    |       |              |     |
|                            |           |                 |                                       |        |        |         |        |    |       |              |     |
|                            |           |                 |                                       |        |        |         |        |    |       |              |     |
|                            |           |                 |                                       |        |        |         |        |    |       |              |     |
|                            |           |                 |                                       |        |        |         |        |    |       |              |     |
|                            |           |                 |                                       | 技术     | 支持:郑州恒 | 正电子科技有限 | 家会司    |    |       |              |     |

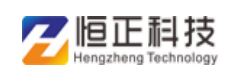

二 专家评审+讲课答辩模式

#### 1 讲课答辩

各个专家组的专家,需对申报人答辩情况进行打分

| Anna j | <mark>皆职称</mark><br>ob title | <b>工作信息</b> | 平台-駅<br>latform- 1# | 称评审系统<br>e Evaluation System |    |         |            |      |         | A 自然专家 ▼ | 詰 河南省职称网 |
|--------|------------------------------|-------------|---------------------|------------------------------|----|---------|------------|------|---------|----------|----------|
| 图 组织评审 | ~                            | 三 ①我的真正     | 百 讲课答辩              | ×                            |    |         |            |      |         |          |          |
| ◎ 讲课答辩 | ~                            | 小学语文组       | ¥                   | 全部                           | ÷  | 搜索      |            |      |         |          |          |
| > 讲课答辩 |                              | 面试顺序        | 考场号                 | 讲课题目                         | 章节 | 數材版本    | 申报系列       | 申报专业 | 申报职称    | 总分       | 设置       |
| ⑧ 专家评审 | <                            | 1           | 小学语文                | 赵州桥                          | 11 | 部编版     | 中小学教师      | 小学语文 | 中小学一级教师 |          | 和分       |
|        |                              |             |                     |                              |    |         |            |      |         |          |          |
|        |                              |             |                     |                              |    |         |            |      |         |          |          |
|        |                              |             |                     |                              |    | 技术支持:郑州 | 恒正电子科技有限公司 |      |         |          |          |

#### 2 分配主审专家

专家组组长需要对各申报人进行分配主审专家,分配成功后主审 专家需要对申报人填写意见投票

| Ample Ample | 职称<br>title i | 工作<br>nforma | 信息平<br>tion plat | 日<br>日<br>一<br>駅称评审<br>tform- Title Evaluatio | n System |                     |          |             |        | A 自然专家 🗸 | 品 河南省职称网     |
|----------------------------------------------------------------------------------------------------|---------------|--------------|------------------|-----------------------------------------------|----------|---------------------|----------|-------------|--------|----------|--------------|
| 图 组织评审                                                                                                    | ~             | ≡ 0          | 我的桌面             | 分配主审专家 ×                                      |          |                     |          |             |        |          |              |
| ⑧ 讲课答辩                                                                                                    | ¢             | 小学           | 语文组              | * 持索                                          |          |                     |          |             |        |          |              |
| ⑧ 夸家评审                                                                                                    | *             | _            |                  |                                               |          |                     |          |             |        |          |              |
| > 分配主审专家                                                                                                    | -1            | 59863        | 主事专家             |                                               |          |                     |          |             |        |          | # <b>2</b> 0 |
| > 专业组拟投票                                                                                                    |               |              | 编号               | 姓名 0                                          | 推荐单位     | 申报系列                | 申报专业 ≑   | 申报职称        | 评审类型   | 主审专家 💠   | 设置           |
| > 小组数据操作                                                                                                    |               |              | 1                | 幸運                                            | 遗夫小学     | 中小学教师               | 小学语文     | 中小学一级教师     | 评审(正常) | 自然专家     | 分配主宰专家       |
| > 要你相连你                                                                                                    |               |              |                  |                                               |          | < 1 >               | 到第 1 页 数 | 键 共1条 10条/页 | ٣      |          |              |
|                                                                                                    |               |              |                  |                                               |          |                     | 设置成功日    |             |        |          |              |
|                                                                                                    |               |              |                  |                                               |          |                     |          |             |        |          |              |
| for a second second second second second second second second second second second second second second second                                                                                                    |               |              |                  |                                               |          | TRANSFER + TRANSFER | 中子科社会開入司 |             |        |          |              |

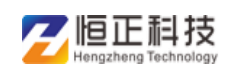

#### 3 专业组拟投票

专家组各专家可以查看申报人详情信息后,可对申报人进行拟通过,拟否决,拟弃权操作

| Henan job ti | (初)」<br>itle inf | _ <b>17</b> 16<br>ormatio | 息平<br>n platfo | 台ー 駅称评审系统<br>DFM- Title Evaluation Syste | ž<br>m |      |        |       |      | ٩   | 自然专家 👻 | 品 河南省职称网 |
|--------------|------------------|---------------------------|----------------|------------------------------------------|--------|------|--------|-------|------|-----|--------|----------|
| 图 组织平审       | ~ 8              | - ①我                      | 的桌面            | 专业组拟投票 ×                                 |        |      |        |       |      |     |        |          |
| ③ 讲课答辩       | ¢.               | 小業海立                      | -18            | * 27                                     |        |      |        |       |      |     |        |          |
| ③ 专家评审       |                  | 7.7 800                   |                |                                          |        |      |        |       |      |     |        |          |
| > 分配主审专家     |                  |                           |                |                                          |        |      |        |       |      |     |        | m 4 0    |
| > 专业组织投票     |                  | 编号                        | 姓名             | 推荐单位                                     | 申报系列   | 申报专业 | 评审类型   | 组名    | 得分   | 投票  |        | 意见       |
| > 小组数据操作     |                  | 1                         | 空巡             | 遗夫小学                                     | 中小学教师  | 小学语文 | 评审(正常) | 小学语文组 | 85.0 | 拟推荐 | 同意     |          |
|              |                  |                           |                |                                          |        |      |        |       |      |     |        |          |
|              |                  |                           |                |                                          |        |      |        |       |      |     |        |          |

#### 4 小组数据操作

所有专家拟投票之后,组长可开启投票开关,进行拟投票提交, 且可直观的看到未投票的专家数量

| 🤮 河南省职税<br>Henan job title | 下工作信息平台-职称评审系统<br>information platform-me Swaatton System | A 自然专家 + 諾 河南省限际网 |
|----------------------------|-----------------------------------------------------------|-------------------|
| ☞ 组织评审 ~                   | □ □ 我的桌面 小组数据操作 ×                                         |                   |
| ② 讲课答辩                     | 开启投票: (开启)                                                |                   |
| ⑧ 专家评审                     |                                                           |                   |
| > 分配主审专家                   | 已投票                                                       | 未投票               |
| > 专业组拟投票                   | D                                                         | 1                 |
| > 小组数据操作                   | 按专业统计                                                     |                   |
| > 专业组评议                    |                                                           |                   |
|                            |                                                           |                   |
|                            |                                                           |                   |
|                            |                                                           |                   |
|                            |                                                           |                   |
|                            |                                                           |                   |
|                            |                                                           |                   |
|                            |                                                           |                   |
|                            |                                                           |                   |

## 5 专业组拟投票提交

小组投票开关打开后,各专家可登陆系统对参评人提交投票,提

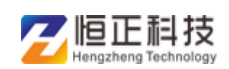

交成功后点击【专业组评议】,组长可以对参评人员进行最终的 投票结果

| 河南省职<br>Henan job tit                        | 称工作<br>le informa | 信息平<br>tion platf | 台ー职称评审系统<br>orm- Title Evaluation System |       |      |                                         |       |      | R É | 然专家 マ | 詰 河南省职称网 |
|----------------------------------------------|-------------------|-------------------|------------------------------------------|-------|------|-----------------------------------------|-------|------|-----|-------|----------|
| 图 组织评审                                       | v ≡ 0             | 我的真面              | 专业组织投票 ×                                 |       |      |                                         |       |      |     |       |          |
| ③ 讲课答辩 〈                                     | 小学                | 吾文纲               | - 株女                                     |       |      |                                         |       |      |     |       |          |
| ③ 专家评事 ~ ~ ~ ~ ~ ~ ~ ~ ~ ~ ~ ~ ~ ~ ~ ~ ~ ~ ~ |                   |                   |                                          |       |      |                                         |       |      |     |       |          |
| > 分配主审专家                                     |                   |                   |                                          |       |      |                                         |       |      |     |       | 99 🔺 😔   |
| > 专业组拟投票                                     | 编号                | 姓名                | 推荐单位                                     | 申报系列  | 申报专业 | 评审类型                                    | 组名    | 得分   | 投票  |       | 意见       |
| > 小组数据操作                                     | 1                 | <b>3</b> 20       | 遗夫小学                                     | 中小学教师 | 小学语文 | 评审(正常)                                  | 小学语文组 | 85.0 | 拟推荐 | 同意    |          |
| > 专业组评议                                      |                   |                   |                                          |       |      | 動中                                      |       |      |     |       |          |
|                                              |                   |                   |                                          |       |      | WOAE                                    |       |      |     |       |          |
|                                              |                   |                   |                                          |       |      |                                         |       |      |     |       |          |
|                                              |                   |                   |                                          |       |      |                                         |       |      |     |       |          |
|                                              |                   |                   |                                          |       |      |                                         |       |      |     |       |          |
|                                              |                   |                   |                                          |       |      |                                         |       |      |     |       |          |
|                                              |                   |                   |                                          |       |      |                                         |       |      |     |       |          |
|                                              |                   |                   |                                          |       |      |                                         |       |      |     |       |          |
|                                              |                   |                   |                                          |       |      |                                         |       |      |     |       |          |
|                                              |                   |                   |                                          |       |      |                                         |       |      |     |       |          |
|                                              |                   |                   |                                          |       |      | 11-11-11-11-11-11-11-11-11-11-11-11-11- |       |      |     |       |          |

6 专业组评议

组长可看到各专家对参评人的投票,并提交投票结果,未通过的 参评人不可进入到大评会

| 🤗 河南省职称<br>Henan job title | I<br>Informatio | 息平台<br>on platform | ┣━ 职称评审系统<br>m= Title Eveluation System |        |              |         |      |    |        |    | 只 自然专家 ▼ | 品 河南省职称网      |
|----------------------------|-----------------|--------------------|-----------------------------------------|--------|--------------|---------|------|----|--------|----|----------|---------------|
| 回 组织评审 ~                   | ≡ û#            | 約点面 专              | 业组评议 ×                                  |        |              |         |      |    |        |    |          |               |
| ③ 讲课答辩 〈                   | 小学语》            | 文组                 | ▼ 搜索                                    |        |              |         |      |    |        |    |          |               |
| ③ 专家评审                     |                 |                    |                                         |        |              |         |      |    |        |    |          | 99 4 8        |
| > 分配主审专家                   | 编号              | 姓名 🗘               | 单位名称                                    | 同意票数 👙 | 反对票数         | 弃权票数    | 得分   | 评价 | 是否通过 💠 |    | 专业组评议    | Letter Letter |
| > 专业组拟投票                   | 1               | 李娜                 | 逸夫小学                                    | 1      | 0            | 0       | 85.0 |    | 通过 🗸   | 同意 |          |               |
| > 专业相评议                    |                 |                    |                                         |        |              | +       | 備定提交 |    |        |    |          |               |
|                            |                 |                    |                                         |        |              |         |      |    |        |    |          |               |
|                            |                 |                    |                                         | 10.0   | ALL · YEANON | 正由子科林大纲 |      |    |        |    |          |               |

#### 7 大评委拟投票操作

各评委使用随机生成的账号密码登录评审系统,对参评人进行拟 投票,各评委拟投票成功,开启【评委会投票开关】

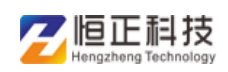

| 阿南省职称3<br>Henan job title inf | <b>C作信</b> 。<br>formation | 息平台-职<br>n platform- TH | 称评审系统<br>e Evaluation System |       |      |      |      |       | ጰ 孙莉 ◄ | 品 河南省职称网   |
|-------------------------------|---------------------------|-------------------------|------------------------------|-------|------|------|------|-------|--------|------------|
| ■ 组织汗审 > =                    | 三 ① 我的                    | 的桌面 大评委拟的               | 漂 ×                          |       |      |      |      |       |        |            |
| ③ 专家评审 ~                      | 全部                        | ~                       | 按云                           |       |      |      |      |       |        |            |
| > 大汗委拟投票                      | -                         |                         |                              |       |      |      |      |       |        |            |
| > 评委会数据操作                     |                           |                         |                              |       |      |      |      |       |        | # <b>4</b> |
| > 大评委上报评审结果                   | 编号                        | 姓名 ≑                    | 推荐单位                         | 组名    | 同意票数 | 反对票数 | 弃权票数 | 专业组意见 | 得乏     | 投票         |
|                               | 1                         | 幸趣                      | 逸夫小学                         | 小学语文组 | 1    | 0    | 0    | 同意    | 85.0   |            |
|                               | 4                         |                         |                              |       |      |      |      |       |        | ,          |
|                               |                           |                         |                              |       |      |      |      |       |        |            |
|                               |                           |                         |                              |       |      |      |      |       |        |            |
|                               |                           |                         |                              |       |      |      |      |       |        |            |
|                               |                           |                         |                              |       |      |      |      |       |        |            |
|                               |                           |                         |                              |       |      |      |      |       |        |            |
|                               |                           |                         |                              |       |      |      |      |       |        |            |
|                               |                           |                         |                              |       |      |      |      |       |        |            |
|                               |                           |                         |                              |       |      |      |      |       |        |            |
|                               |                           |                         |                              |       |      |      |      |       |        |            |

## 8 评委会数据操作

各评委拟投票之后,主任可对大评会开启投票开关,各评委可对 参评人进行投票

| 🤮 河南省职称<br>Henan job title i                                 | 工作信息平台-职称评审系统<br>nformation platform- The Enviration System | ♀ 孙莉 ▼ 🔡 河南省职称网 |
|--------------------------------------------------------------|-------------------------------------------------------------|-----------------|
| 回 组织评审                                                       | □ ①我的處面 评委会致强操作 ×                                           |                 |
| <ul> <li>③ 专家评审 <sup>×</sup></li> <li>&gt; 大评委拟投票</li> </ul> | 开意投票: 毎年                                                    |                 |
| > 评委会数据操作                                                    | 日投票 未投票                                                     |                 |
| > 大评委上报评审结果                                                  | 0 1                                                         |                 |
|                                                              | 接夸业统计<br>低意 ×<br>开展成功 !<br>●<br>の                           |                 |
|                                                              | /yē≾文<br>● 未適过 ● 薦は                                         |                 |
|                                                              | 技术支持:现州恒正电子科技有限公司                                           |                 |

## 9 大评委拟投票提交

投票开关打开后,各个评委可以提交投票结果,点击【确定】按 钮后,参评人员数据将会进入到上报评审结果页面

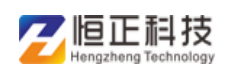

| 🤮 河南省职称<br>Henan job title i                 | 工作信<br>informati | ion platform-™ | R称评审系统<br>He Evaluation System |       |      |      |      |       | 只 孙莉 ◄ | 器 河南省职称网 |
|----------------------------------------------|------------------|----------------|--------------------------------|-------|------|------|------|-------|--------|----------|
| 町 组织評論 く                                     | ≡ 0;             | 我的桌面 大评委拟      | 9票×                            |       |      |      |      |       |        |          |
| ② 专家评审 ~ ~ ~ ~ ~ ~ ~ ~ ~ ~ ~ ~ ~ ~ ~ ~ ~ ~ ~ | 全部               |                | 18:45                          |       |      |      |      |       |        |          |
| > 大汗委拟投票                                     | -1.4P            |                | LICOK                          |       |      |      |      |       |        |          |
| > 评委会数据操作                                    |                  |                |                                |       |      |      |      |       |        | 89 4 6   |
| > 大评委上报评审结果                                  | 编号               | 姓名 🗢           | 推荐单位                           | 组名    | 同意票数 | 反对票数 | 弃权票数 | 专业组意见 | 得先     | 投票       |
|                                              | 1                | 李娜             | 遗夫小学                           | 小学语文组 | 1    | 0    | 0    | 同意    | 85.0   | 拟推荐      |
|                                              |                  |                |                                |       |      | ₩û;  |      |       |        |          |

# 10 大评委上报评审结果

所有评委提交拟投票结果后,上报人登陆评审系统可以查看数据,并将结果上报到职改办,职改办可对参评人员进行后续操作

| A 河南省职利<br>Henan job titl | 称工作信<br>le informati | ion platfo | 一 职称评审系统<br>「M- Title Evaluation System |        |      |      |          |    |       | 久 孙莉 👻 | 詰 河南省职称网 |
|---------------------------|----------------------|------------|-----------------------------------------|--------|------|------|----------|----|-------|--------|----------|
| 回 组织汗索 ~                  | · = 0:               | 成的夏面 フ     | 大评委上报评审结果 ×                             |        |      |      |          |    |       |        |          |
| ③ 专家评审 ~                  | 全部                   |            | マ 捜索                                    |        |      |      |          |    |       |        |          |
| > 大评委拟投票                  | 编号                   | 姓名 ≑       | 单位名称                                    | 同意票数 ≑ | 反対票数 | 弃权票数 | 是否通过     |    | 评委会评议 |        |          |
| > 评委会数据操作                 | 1                    | 李娜         | 逸夫小学                                    | 1      | 0    | 0    | iffitz 🗸 | 同意 |       |        |          |
| > 大评委上报评审结果               |                      |            |                                         |        |      |      | 油油根本     |    |       |        |          |
|                           |                      |            |                                         |        |      |      |          |    |       |        |          |
|                           |                      |            |                                         |        |      |      |          |    |       |        |          |
|                           |                      |            |                                         |        |      |      |          |    |       |        |          |

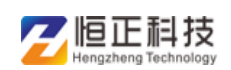

## 三 专家答辩+面试答辩模式

#### 1 分配主审专家

分配的主审专家对申报人进行查看资料面试出题,出题后,可参加后续答辩打分

| 🤮 河南省职税<br>Henan job title                                                                                                    | 你工作信息引<br>information pla | <b>戸台ー</b> 职称评語<br>tform- Title Evaluati | 审系统<br>ion System |        |          |        |                  | A 许贵舫 <del>▼</del> | 詰 河南省职称网 |
|----------------------------------------------------------------------------------------------------|---------------------------|------------------------------------------|-------------------|--------|----------|--------|------------------|--------------------|----------|
| 回 组织评审 ジンジャング シング シング シング シング シング シング しょうしょう シング しょうしょう しょうしょう しょうしょう しょうしょう しょうしょう しょうしょう しょうしょう しょうしょう シング しょうしょう しょうしょう しょうしょう しょうしょう しょうしょう しょうしょう しょうしょう シング しょうしょう しょうしょう しょうしょう しょうしょう しょうしょう しょうしょう しょうしょう しょうしょう しょうしょう しょうしょう しょうしょう しょうしょう しょうしょう しょうしょう しょうしょう しょうしょう しょうしょう しょうしょう しょうしょう しょうしょう しょうしょう シング しょうしょう しょうしょう しょうしょう しょうしょう しょう しょうしょう しょうしょう しょうしょう しょうしょう しょうしょう しょうしょう しょうしょう しょう | 😑 🖒 我的桌面                  | 分配主审专家 ×                                 |                   |        |          |        |                  |                    |          |
|                                                                                                    | 小组1                       | 分配主审专家                                   | _                 | _      | _        | _      |                  | - 2 >              | <        |
| <ul><li>&gt; 分配主审专家</li></ul>                                                                                                    | 分配主审专家                    | 确定                                       |                   |        |          |        |                  |                    | m 2 0    |
| > 专业组拟投票                                                                                                    | ₩ 編号                      | 专家姓名                                     | 手机号码              | 专业技术职务 | 专业技术职务等级 | 推荐专业   | 证件号              | 性别                 | 设置       |
| > 小组数据操作                                                                                                    | 1                         | ) 许贵舫                                    | 15213654512       | 正高级工程师 | 正高级      | 矿山地质勘探 | 1101011990030769 | 女                  | 分配主审专家   |
| > 专业组评议                                                                                                    |                           | ○ 王公博                                    | 13654123011       | 中小学正高  | 正高級      | 英语     | 410102199003072  | 男                  |          |
|                                                                                                    |                           |                                          |                   |        |          |        |                  |                    |          |

### 2 查看资料

查看参评人员信息详情,可对该申报人出面试题参加答辩

| 河南省<br>Henan jol | <mark>职称</mark><br>b title i | 工作信<br>nformati | 。<br>on plat | form-Title | 你评审系统<br>Evaluation System |       |      |     |        |         | ጸ 許貴筋 ▼ | 器 河南省职称网      |
|------------------|------------------------------|-----------------|--------------|------------|----------------------------|-------|------|-----|--------|---------|---------|---------------|
| 图 组织评审           | ~                            | E 09            | 的真面          | 查看资料       | <                          |       |      |     |        |         |         |               |
| ③ 面试答辩           | ~                            | /\/81           |              | -          | 神空                         |       |      |     |        |         |         |               |
| > 直看資料           |                              | 1.961           |              |            | 18.05                      |       |      |     |        |         |         |               |
| ) 面试答辩           |                              |                 |              |            |                            |       |      |     |        |         |         | 11 <b>a</b> 0 |
| ③ 专家评审           | <                            | 编号              | 姓名           |            | 推荐单位                       | 申报系列  | 申报   | 经产业 | 评审类型   | 申报资格    |         | 面试题           |
|                  |                              | 1               | 空間           |            | 逸夫小学                       | 中小学教师 | 晤 小学 | "语文 | 评审(正常) | 中小学一级教师 |         | 目記録           |
|                  |                              |                 |              |            |                            |       |      |     |        |         |         |               |
|                  |                              |                 |              |            |                            |       |      |     |        |         |         |               |

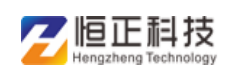

## 3 面试答辩

各专家登录评审系统,对参评人的面试答辩情况进行打分

| 🤗 河南省职税<br>Henan job title   | N <b>工作信息</b><br>information pl | 平台-<br>atform- | 职称评审系统<br>Tife Evaluation System                               | A <del>许贵筋</del> ▼ | LE 河南省职称网 |
|------------------------------|---------------------------------|----------------|----------------------------------------------------------------|--------------------|-----------|
| ☞ 组织评审                       | 😑 🖒 我的桌面                        | 面试答            | ŧ ×                                                            |                    |           |
| ③ 面试答辩 <sup>×</sup>          | 小组1                             |                | )<br>通ば題 — 5<br>10.05m <sup>-26</sup>                          | 1 ×                |           |
| > 查看资料                       | 面试顺序                            | 姓名 🗢           |                                                                |                    | 面试题       |
| ) <b>BUG</b> 新祥<br>④ 等家(宇宙 < | 1                               | 室道             | 第二部           取試用二部           第二部           取試用二部           成計 |                    |           |
|                              |                                 |                |                                                                |                    |           |

#### 4 专业组拟投票

小组投票开关打开后,各专家可登陆系统对参评人提交投票,提 交成功后点击【专业组评议】,组长可以对参评人员进行最终的 投票结果

| 🤮 河南省职称<br>Henan job title | <b>工作信</b><br>informati | 。<br>on platform | ー职称评审系统<br>T- Title Evaluation System |       |             |        |       |    |    | 孙怡 🔻 | 器 河南省职称网 |
|----------------------------|-------------------------|------------------|---------------------------------------|-------|-------------|--------|-------|----|----|------|----------|
| ₪ 组织评事 ✓                   | ≡ û#                    | 的桌面 专业           | 烟拟投票 ×                                |       |             |        |       |    |    |      |          |
| @ 面试答辩 (                   | 小学语                     | ¢//⊞             | * 18-18                               |       |             |        |       |    |    |      |          |
| ③ 专家评审 ~                   | .1.7.80.                | ~~               | JON .                                 |       |             |        |       |    |    |      |          |
| > 分配主审专家                   |                         |                  |                                       |       |             |        |       |    |    |      | ff 4 6   |
| > 专业组织投票                   | 编号                      | 姓名               | 推荐单位                                  | 申报系列  | 申报专业        | 评审类型   | 组名    | 得分 | 投票 |      | 意见       |
| > 小组数据操作                   | 1                       | 李娜               | 逸夫小学                                  | 中小学教师 | 小学语文        | 评审(正常) | 小学语文组 |    | [  |      |          |
| > 专业组评议                    |                         |                  |                                       |       |             |        |       |    |    |      |          |
|                            |                         |                  |                                       |       |             |        |       |    |    |      |          |
|                            |                         |                  |                                       |       |             |        |       |    |    |      |          |
|                            |                         |                  |                                       |       |             |        |       |    |    |      |          |
|                            |                         |                  |                                       |       |             |        |       |    |    |      |          |
|                            |                         |                  |                                       |       |             |        |       |    |    |      |          |
|                            |                         |                  |                                       |       |             |        |       |    |    |      |          |
|                            |                         |                  |                                       |       |             |        |       |    |    |      |          |
|                            |                         |                  |                                       |       |             |        |       |    |    |      |          |
|                            |                         |                  |                                       |       |             |        |       |    |    |      |          |
|                            |                         |                  |                                       | t±-₽  | 土持・おい信で中之利け | 士有爾八朝  |       |    |    |      |          |

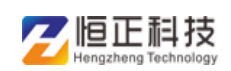

5 小组数据操作

所有专家拟投票之后,组长可开启投票开关,进行拟投票提交, 且可直观的看到未投票的专家数量

| 🤮 河南省职称<br>Henan job title                       | 、<br>工作信息平台- 駅称评审<br>information platform- Title Evaluatio | ]系统<br>n System |     | A 孙怡 → BB 河南省职称网 |
|--------------------------------------------------|------------------------------------------------------------|-----------------|-----|------------------|
| ◙ 组织评审 ──                                        | □ 合 我的桌面 小组数据操作 ×                                          |                 |     |                  |
| ③ 面试蓄辩 〈                                         | 开启投票: 开启                                                   |                 |     |                  |
| <ul> <li>② 专家评审 </li> <li>&gt; 分配主审专家</li> </ul> |                                                            | 已投票             | 未投票 | ]                |
| > 专业组拟投票                                         |                                                            | 0               | 2   |                  |
| > 小组数据操作                                         | 按专业统计                                                      |                 |     |                  |
| > 专业组评议                                          |                                                            |                 |     |                  |
|                                                  |                                                            |                 |     |                  |
|                                                  |                                                            |                 |     |                  |
|                                                  |                                                            |                 |     |                  |
|                                                  |                                                            |                 |     |                  |
|                                                  |                                                            |                 |     |                  |
|                                                  |                                                            |                 |     |                  |
|                                                  |                                                            |                 |     |                  |

注:后续专业组投票和大评委投票与上面两个模式一致,请参考 上面内容,大评会上报投票结果后,评委会评审工作自动结束。 各职改办登录管理系统对参评人员进行生成电子证书工作